## Vendor Inquiry

Use **Vendor Inquiry** to see if the Vendor exist in Munis, is Active, and to verify the address before entering a Requisition or Request for Check.

Use the **Search** Feature or go through the Tyler Menu.

Financials > Purchasing > Purchase Order Inquiry and Reports > Vendor Inquiry

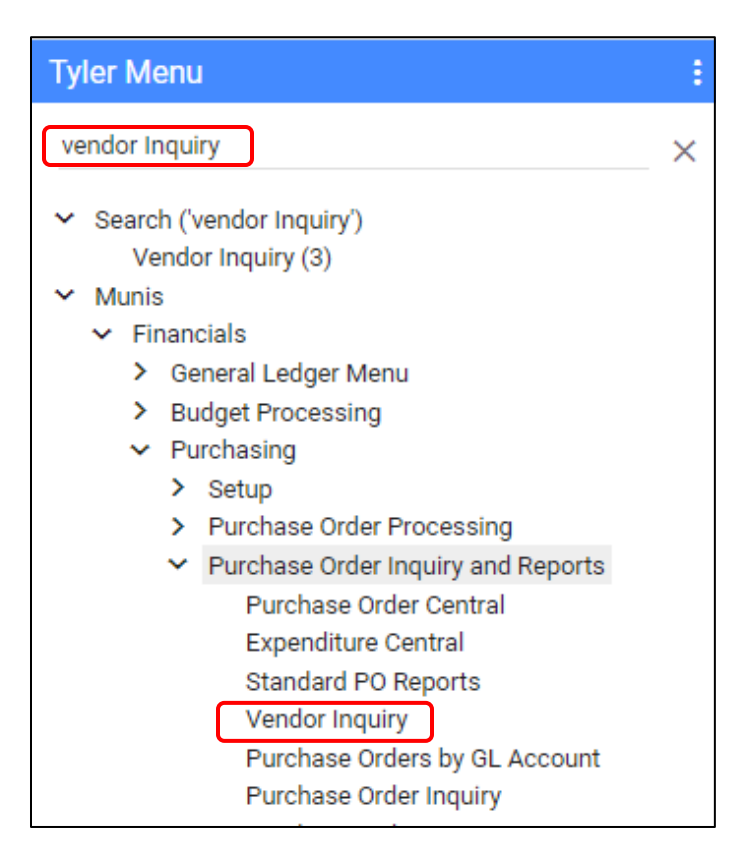

This may also be found in your Department Functions in the Tyler Menu.

Departmental Functions

 Account Inquiry
 YTD Budget Report
 Vendor Inquiry
 Purchase Order Inquiry
 Next Year Budget Entry
 Requisition Entry

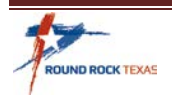

## Vendor Inquiry

Click **Search**. Tab or click to the field you want to search from. Example: Vendor Number, Company Name, DBA, City, State, etc.

| 🤣 Ven           | Vendor Inquiry [City of Round Rock     04/23]                             |             |        |            |                            |         |      |           |          |            |               |             |   |      |            |                  |                    |                  |                 |                       |            |                    |         |          |                        |                    |
|-----------------|---------------------------------------------------------------------------|-------------|--------|------------|----------------------------|---------|------|-----------|----------|------------|---------------|-------------|---|------|------------|------------------|--------------------|------------------|-----------------|-----------------------|------------|--------------------|---------|----------|------------------------|--------------------|
| €<br>Back So    | <b>Q</b><br>earch                                                         | Erowse      | Output | e<br>Print | Display                    | PDF     | Save | Excel     | Word     | 🖂<br>Email | Schedule      | Ø<br>Attach | • | Sort | 1099 Data  | IRS TIN<br>Match | Invoice<br>Inquiry | Check<br>Inquiry | 0<br>PD Inquiry | Recurring<br>Invoices | GL Summary | Project<br>Summary | History | Contract | Awarded<br>Commodities | Schedule<br>Export |
| General Vendor  | r Informa                                                                 | ation       |        |            |                            |         |      |           |          |            |               |             |   |      | Audits     |                  |                    |                  |                 |                       |            |                    |         |          |                        |                    |
| Vendor          | +1                                                                        |             |        | Entity     |                            |         |      |           |          |            |               |             |   |      | Entered    | d []             |                    |                  |                 |                       |            |                    |         |          |                        |                    |
| Alpha           |                                                                           |             |        | Type       |                            |         |      | _         |          |            | •             |             |   |      | Modifie    | ed 🗌             |                    |                  |                 | _                     |            |                    |         |          |                        |                    |
| Status          |                                                                           |             | •      | Reason     | n                          |         |      | •         |          |            |               |             |   |      | By         | a Sat            |                    |                  |                 |                       |            |                    |         |          |                        |                    |
|                 |                                                                           |             |        |            |                            |         |      |           |          |            |               |             |   |      | Change     | e ber E          |                    |                  |                 |                       |            |                    |         |          |                        |                    |
| MAIN GEN        | MAIN GENERAL MISCELLANEOUS CONTACTS CERTIFICATIONS INSURANCES WITHHOLDING |             |        |            |                            |         |      |           |          |            |               |             |   |      |            |                  |                    |                  |                 |                       |            |                    |         |          |                        |                    |
| Contact Informa | ation                                                                     |             |        |            |                            |         |      |           |          |            |               |             |   |      |            |                  |                    |                  |                 |                       |            |                    |         |          |                        |                    |
| Company Name    | e                                                                         |             |        |            |                            |         |      |           |          | 1          | Addresses (0) |             |   | Co   | mments (0) |                  |                    |                  |                 |                       |            |                    |         |          |                        |                    |
|                 |                                                                           |             |        |            |                            |         |      |           |          |            |               |             |   |      |            |                  |                    |                  |                 |                       |            |                    |         |          |                        |                    |
|                 |                                                                           |             |        |            |                            |         |      |           |          |            |               |             |   |      |            |                  |                    |                  |                 |                       |            |                    |         |          |                        |                    |
| DBA             |                                                                           |             |        |            |                            |         |      |           |          |            |               |             |   |      |            |                  |                    |                  |                 |                       |            |                    |         |          |                        |                    |
| Address         |                                                                           |             |        |            |                            |         |      |           |          |            |               |             |   |      |            |                  |                    |                  |                 |                       |            |                    |         |          |                        |                    |
|                 |                                                                           |             |        |            |                            |         |      |           |          |            |               |             |   |      |            |                  |                    |                  |                 |                       |            |                    |         |          |                        | l                  |
|                 |                                                                           |             |        |            |                            |         |      |           |          |            |               |             |   |      |            |                  |                    |                  |                 |                       |            |                    |         |          |                        |                    |
| Zip code        |                                                                           |             |        |            |                            |         |      |           |          |            |               |             |   |      |            |                  |                    |                  |                 |                       |            |                    |         |          |                        |                    |
| City            |                                                                           |             |        |            |                            |         |      |           |          |            |               |             |   |      |            |                  |                    |                  |                 |                       |            |                    |         |          |                        |                    |
| State           |                                                                           |             |        |            | E Consister                |         |      |           |          |            |               |             |   |      |            |                  |                    |                  |                 |                       |            |                    |         |          |                        |                    |
| Email           |                                                                           |             |        |            | <ul> <li>Foreig</li> </ul> | n enurg |      |           |          |            | 7             |             |   |      |            |                  |                    |                  |                 |                       |            |                    |         |          |                        | l                  |
| Fax             |                                                                           |             |        |            | 1                          |         |      |           |          |            |               |             |   |      |            |                  |                    |                  |                 |                       |            |                    |         |          |                        | I                  |
| www             |                                                                           |             |        |            |                            |         |      | 4         |          |            |               |             |   |      |            |                  |                    |                  |                 |                       |            |                    |         |          |                        | l                  |
| Identification  |                                                                           |             |        |            |                            |         |      |           |          |            |               |             |   |      | Additio    | unal l           |                    |                  |                 |                       |            |                    |         |          |                        |                    |
| CON             |                                                                           | _           |        |            |                            |         |      |           |          |            |               |             |   |      |            | unai -           | -                  |                  |                 |                       |            |                    |         |          |                        |                    |
| FID             |                                                                           |             | 1      |            |                            |         |      |           |          |            |               |             |   |      |            | rformanc         | .e                 |                  |                 |                       |            |                    |         |          |                        |                    |
| DUNS            |                                                                           |             |        |            |                            |         |      |           |          |            |               |             |   |      | D P-       | Card Tran        | isactions          |                  |                 |                       |            |                    |         |          |                        |                    |
| Independent     | lepende                                                                   | nt contract | tor    |            |                            |         |      |           |          |            |               |             |   |      |            |                  |                    |                  |                 |                       |            |                    |         |          |                        |                    |
| Veri            | rified TIN                                                                | 1           |        |            |                            |         |      |           |          |            |               |             |   |      |            |                  |                    |                  |                 |                       |            |                    |         |          |                        |                    |
| Vendor Alerts   |                                                                           |             |        |            |                            |         |      |           |          |            |               |             |   |      |            |                  |                    |                  |                 |                       |            |                    |         |          |                        |                    |
|                 |                                                                           |             |        |            |                            | 1 1     |      | booss the | cost cos | unneo foi  | wandom (      | 3           |   |      |            |                  |                    |                  |                 |                       |            |                    |         |          |                        |                    |
| « <             |                                                                           |             | 0 of 0 |            |                            | >       | »    | nuose ine | sorcsed  | uence foi  | vendors. (3   | 4           |   |      |            |                  |                    |                  |                 |                       |            |                    |         |          |                        |                    |

• Use asterisks before and after a word. This will search all Vendors that contain that word.

| MAIN GENER          | RAL MISCELLANEOUS | INSURANCES | WITHHOLDING |  |               |  |  |  |  |  |  |  |  |  |
|---------------------|-------------------|------------|-------------|--|---------------|--|--|--|--|--|--|--|--|--|
| Contact Information |                   |            |             |  |               |  |  |  |  |  |  |  |  |  |
| Company Name        | *Depot*           |            |             |  | Addresses (0) |  |  |  |  |  |  |  |  |  |

Click **Accept** to bring in results.

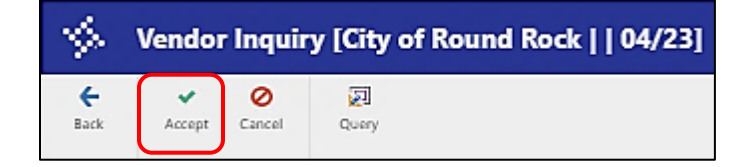

If the search finds multiple Vendors click **Browse** to view in a list.

| $\diamondsuit$   | Vendo              | r Inquir | y [City | of Ro | und Ro  |
|------------------|--------------------|----------|---------|-------|---------|
| <b>€</b><br>Back | <b>Q</b><br>Search | Erowse   | Output  | Print | Display |

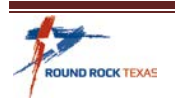

You can sort the list by any column. Click on the required, Active Vendor and click Accept.

| \$               | Vend   | ndor Inquiry  |             |           |          |               |          |            |       |              |                   |  |  |  |  |  |
|------------------|--------|---------------|-------------|-----------|----------|---------------|----------|------------|-------|--------------|-------------------|--|--|--|--|--|
| <b>€</b><br>Back | Acce   | pt Cancel     | Q<br>Search | Output    | Print    | Ca<br>Display | PDF      | Save       | Excel | Word         |                   |  |  |  |  |  |
|                  | Vendor | Alpha Sort Na | ime         | Company   | Name     |               |          |            |       | Status       | Doing Business As |  |  |  |  |  |
| 100              | 6701   | HOME DEPOT-0  | 101         | HOME DEP  | OT USA I | NC            |          |            |       | Active       |                   |  |  |  |  |  |
|                  | 9184   | EQUIPMENT-00  | 1           | EQUIPMEN  | T DEPOT  |               |          |            |       | Active       |                   |  |  |  |  |  |
|                  | 40332  | TECH DEPOT-00 | 21          | TECH DEPO | TC       |               |          |            |       | Active       |                   |  |  |  |  |  |
|                  | 45838  | ZZHOME DEPO   | T           | HOME DEP  | OT - USE | 6701          |          |            |       | Self Service |                   |  |  |  |  |  |
|                  | 56051  | TELEPHONY-00  | 1           | TELEPHON  | Y DEPOT  |               |          |            |       | Active       |                   |  |  |  |  |  |
|                  | 57067  | LIGHT BULB DE | POT 33      | LIGHT BUU | B DEPOT  | 33 LLC        |          |            |       | Active       |                   |  |  |  |  |  |
| -                | 60717  | THE PLAYGROU  | ND, SHAD    | THE PLAYG | ROUND,   | SHADE & S     | URFACING | DEPOT, LLC |       | Active       |                   |  |  |  |  |  |
|                  | 60873  | OFFICE DEPOT  | INC         | OFFICE DE | POT, INC |               |          |            |       | Active       |                   |  |  |  |  |  |

Check the address on the Main tab or click on the Address link to see additional addresses set up for this Vendor. Note the Vendor number to use when entering your order. The Vendor Status must be set to **Active** in order to use for Requisition or Request for Checks. Please contact Purchasing if the Vendor is not Active.

| \$                                                                                      | Vendor Inquiry [City of Round Rock     04/23]         |                    |           |                         |                        |           |         |            |            |            |               |                            |   |           |                                      |                                              |                                                 |                  |                 |                       |            |
|-----------------------------------------------------------------------------------------|-------------------------------------------------------|--------------------|-----------|-------------------------|------------------------|-----------|---------|------------|------------|------------|---------------|----------------------------|---|-----------|--------------------------------------|----------------------------------------------|-------------------------------------------------|------------------|-----------------|-----------------------|------------|
| <b>E</b><br>Back                                                                        | <b>Q</b><br>Search                                    | Erowse             | Output    | 🖨<br>Print              | Display                | PDF       | Save    | Excel      | Word       | 🖂<br>Email | Schedule      | <sup>(0)</sup> Ø<br>Attach | • | Sort Sort | 1099 Data                            | IRS TIN<br>Match                             | Invoice<br>Inquiry                              | Check<br>Inquiry | 0<br>PD inquiry | Recurring<br>Invoices | GL Summary |
| General<br>Vendor<br>Alpha<br>Status<br>MAIN                                            | Vendor Info<br>57067<br>UGHT BULB<br>ACTIVE<br>GENERA | L MISC             | ELLANEOUS | Entity<br>Type<br>Reaso | n<br>REG<br>n<br>TACTS | CERTIFI   | CATIONS | •<br>INSUR | ANCES      | WITH       | •<br>HOLDING  |                            |   |           | Audit<br>Enter<br>Modi<br>By<br>Chan | ed [<br>fied [<br>ge Set [                   | 09/27/201:<br>09/27/201:<br>6455mhow<br>Current | 3                |                 |                       |            |
| Compan<br>DBA<br>Address<br>Zip code<br>City<br>State<br>Country<br>Email<br>Fax<br>WWW | y Name [                                              | AUSTIN             | FROAD     |                         | Forei                  | gn entity |         |            | <u>.</u>   |            | Addresses (1  | 2                          |   |           | Commen                               | B (0)                                        |                                                 |                  |                 |                       |            |
| Identific<br>SSN<br>FID<br>DUNS                                                         | 27-0420261                                            | ndent contr<br>TIN | actor     |                         |                        |           |         |            |            |            |               |                            |   |           |                                      | tional<br>Performan<br>Commodi<br>P-Card Tra | ty<br>ty<br>insactions                          |                  |                 |                       |            |
| «                                                                                       | <                                                     |                    | 6 of 8    |                         |                        | >         | » (     | hoose th   | e sort sei | quence f   | or vendors. ( | 5)                         |   |           |                                      |                                              |                                                 |                  |                 |                       |            |

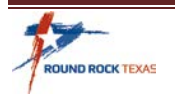